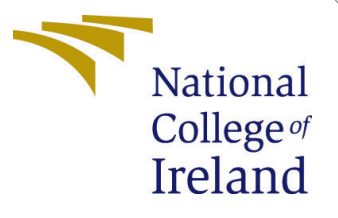

# Configuration Manual

MSc Research Project Cloud Computing

Ravi Deokar Student ID: 20207077

School of Computing National College of Ireland

Supervisor: Sean Heeney

#### National College of Ireland Project Submission Sheet School of Computing

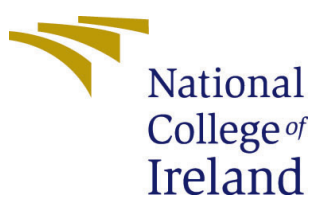

| Student Name:        | Ravi Deokar          |
|----------------------|----------------------|
| Student ID:          | 20207077             |
| Programme:           | Cloud Computing      |
| Year:                | 2022                 |
| Module:              | MSc Research Project |
| Supervisor:          | Sean Heeney          |
| Submission Due Date: | 15/12/2022           |
| Project Title:       | Configuration Manual |
| Word Count:          | 1144                 |
| Page Count:          | 8                    |

I hereby certify that the information contained in this (my submission) is information pertaining to research I conducted for this project. All information other than my own contribution will be fully referenced and listed in the relevant bibliography section at the rear of the project.

<u>ALL</u> internet material must be referenced in the bibliography section. Students are required to use the Referencing Standard specified in the report template. To use other author's written or electronic work is illegal (plagiarism) and may result in disciplinary action.

| Signature: |                   |
|------------|-------------------|
| Date:      | 28th January 2023 |

#### PLEASE READ THE FOLLOWING INSTRUCTIONS AND CHECKLIST:

Attach a completed copy of this sheet to each project (including multiple copies).□Attach a Moodle submission receipt of the online project submission, to<br/>each project (including multiple copies).□You must ensure that you retain a HARD COPY of the project, both for<br/>or□

your own reference and in case a project is lost or mislaid. It is not sufficient to keep a copy on computer.

Assignments that are submitted to the Programme Coordinator office must be placed into the assignment box located outside the office.

| Office Use Only                  |  |
|----------------------------------|--|
| Signature:                       |  |
|                                  |  |
| Date:                            |  |
| Penalty Applied (if applicable): |  |

# Configuration Manual

Ravi Deokar 20207077

#### 1 Introduction

This document contains an overview of the requirements that need to be satisfied in order to properly carry out the project in both the local and cloud-based settings. To get this project up and running on localhost, we will need to satisfy a number of requirements, and in the following part, we will explore how to migrate the application from localhost to the web services provided by Microsoft Azure.

#### 2 Prerequisites

- 1. Hardware requirements
  - (a) Min 2 GB of RAM; 8 GB of RAM recommended.
  - (b) Hard disk space: Minimum of 800MB up to 210 GB of available space, depending on features installed; typical installations require 20-50 GB of free space.
  - (c) Hard disk speed: to improve performance, install Windows and Visual Studio on a solid-state drive (SSD).
  - (d) Video card that supports a minimum display resolution of 720p.
  - (e) Visual Studio will work best at a resolution of WXGA (1366 by 768) or higher.
- 2. Software Requirements
  - (a) Visual Studio Community 2019
  - (b) Microsoft SQL Server Management Studio 2018
- 3. Cloud requirements
  - (a) Azure Cloud Account

## 3 Implementation on localhost

1. Once the visual studio installer in downloaded, the user can click on the install button and after the successful installation, visual studio 2019 can be launched.

| Visual Studio Installer<br>Installed Available                                                                              |                                        |                                                                                                    |  |
|----------------------------------------------------------------------------------------------------|----------------------------------------|----------------------------------------------------------------------------------------------------|--|
| <ul> <li>Visual Studio Community 2019<br/>16.11.11</li> <li>Update available<br/>16.11.22: View details</li> </ul>          | Modify<br>Lusoch<br>More ■             | Developer News<br>Try out Visual Studio 2022 version 17.5 Preview 2<br>Im excited to share today we released Visual Stu<br>Tuesday, December 13, 2022<br>What's new in Visual Studio productivity<br>What's new in centre in service starts and the service starts and the service starts |  |
| <ul> <li>№ Visual Studio Build Tools 2019 (2)<br/>16.11.11</li> <li>O tepste available<br/>16.11.22 View details</li> </ul> | Modily<br>Launch<br>More ■<br>♥ Update | Tuesday, December 6, 2022<br>Get your developer news<br>Staying up to date with relevant news about your.<br>Monday, December 5, 2022<br>View more Microsoft developer news                                                                                                    |  |
|                                                                                                    |                                        |                                                                                                    |  |
|                                                                                                    |                                        | Need help? Check out the <u>Microsoft Developer</u><br><u>Community</u> or reach us via <u>Visual Studio</u><br><u>Support</u> .<br>Installer version 2.11.69.53063                                                                                                    |  |

2. Once the application is launched, the user can open the project or solution tab from the right side to open the Project application.

| Visual Studio 2019                                                                                                    |                                                                                       | ٥       | × |
|----------------------------------------------------------------------------------------------------|---------------------------------------------------------------------------------------|---------|---|
| Open recent                                                                                                    | Get started                                                                           |         |   |
| P -                                                                                                    | Clone a repository<br>Get code from an online repository like Gith<br>or Azure DevOps |         |   |
| cost      Gotter Hermanán     CLINerstverkő Deklog MCL THESS, Maine proj. Duffie Herman     CLINerstverkő Deklog MCL THESS, Maine proj. Duffie Herman | Open a project or solution<br>Open a local Visual Studio project or .sin file         |         |   |
|                                                                                                    | Open a local folder<br>Navigate and edit code within any folder                       |         |   |
|                                                                                                    | Create a new project<br>Choose a project template with code scaffo<br>to get started  |         |   |
|                                                                                                    |                                                                                       |         |   |
|                                                                                                    |                                                                                       |         |   |
|                                                                                                    |                                                                                       |         |   |
|                                                                                                    |                                                                                       |         |   |
|                                                                                                    |                                                                                       | 1:45 pm |   |

3. After we have extracted the project from the zip file, we will be able to execute the application on the localhost while the database is being deployed on the Azure SQL server.

| Open Project/Solution |                               |                                    |                   |                         | ×              | - a ×                                           |
|-----------------------|-------------------------------|------------------------------------|-------------------|-------------------------|----------------|-------------------------------------------------|
| ← → • ↑ 📮 → π         | is PC > Desktop > NCL_THESIS_ | → Main-proj → Deffie_Helman →      |                   |                         |                |                                                 |
| Organize • New folde  |                               |                                    |                   |                         | - 🔳 📀          |                                                 |
| 📕 bajaj insuranc 🖈 🔿  |                               |                                    |                   |                         |                | Cetetorted                                      |
| 🍠 This PC 🛛 🖈         | Arrount                       | 15/11/2022 958 pm                  | File folder       |                         |                | Get started                                     |
| NCI PROJECT! #        | Admin                         | 13/12/2022 11:06 pm                | File folder       |                         |                |                                                 |
| pictures              | App.Code                      | 13/12/2022 5:52 pm                 | File folder       |                         |                | Gat code from an online renoritory like Gittaub |
| Research project      | App.Data                      |                                    |                   |                         |                | or Azure DevOps                                 |
| Sample pictures       | DB                            |                                    |                   |                         |                |                                                 |
| Thesis                | Downloads                     |                                    |                   |                         |                | 🐴 Open a project or solution                    |
|                       | 📮 Files                       |                                    |                   |                         |                | Open a local Visual Studio project or .sln file |
| Microsoft Visual S    | 📙 Helper                      |                                    |                   |                         |                |                                                 |
| 🍮 This PC             | 📕 Styles                      |                                    |                   |                         |                |                                                 |
| 3D Objects            | 📮 Users                       |                                    |                   |                         |                |                                                 |
| Desktop               | Deffie_Helman.sin             | 12/03/2022 12:02 am                | Visual Studio Sol | lut 2 KB                |                | Navigale and eutricode within any lotder        |
| Documents             | 🐊 website publishproj         | Type: Visual Studio Solution       |                   |                         |                |                                                 |
| Downloade             |                               | Size: 1.79 KB                      |                   |                         |                | 👫 Create a new project                          |
| http://               |                               | Date modified: 12/03/2022 12:02 am |                   |                         |                | Choose a project template with code scaffolding |
| - Master              |                               |                                    |                   |                         |                | to get started                                  |
| Martines .            |                               |                                    |                   |                         |                | Continue without code →                         |
| NOROS U               |                               |                                    |                   |                         |                |                                                 |
|                       |                               |                                    |                   | All Project Files (*sin | v*.dsw;*.vev ~ |                                                 |
|                       |                               | - Do er                            |                   |                         | Const          |                                                 |
|                       |                               |                                    |                   |                         | Conten         |                                                 |
|                       |                               |                                    |                   |                         |                |                                                 |
|                       |                               |                                    |                   |                         |                |                                                 |
|                       |                               |                                    |                   |                         |                |                                                 |
|                       |                               |                                    |                   |                         |                |                                                 |
|                       |                               |                                    |                   |                         |                |                                                 |
|                       |                               |                                    |                   |                         |                |                                                 |
|                       |                               |                                    |                   |                         |                |                                                 |
|                       |                               |                                    |                   |                         |                |                                                 |
|                       |                               |                                    |                   |                         |                |                                                 |
|                       |                               |                                    |                   |                         |                |                                                 |
|                       |                               |                                    |                   |                         |                |                                                 |
| 🕂 🔎 Type here t       | o search 🛛 🦯                  | 🏹 🗖 💡 🚾 🖊                          |                   |                         |                | 9956 🕴 ヘ 🔛 di) 🐜 ENG 11:47 pm 🖓                 |

4. Because the program does not rely on any external dependencies, and because Visual Studio includes all of its libraries by default, it is possible for us to immediately begin using the application once the solution has been launched.

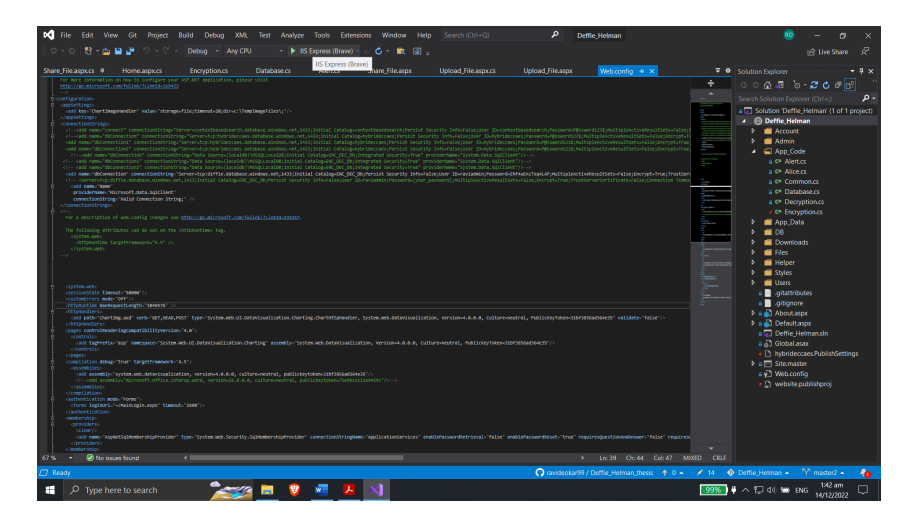

- 5. To begin work on the project, all that is required of us once the solution has been opened is a click on the "debug" button. Since the database is already linked to the SQL server in Azure, there is no need for us to setup the database.
- 6. But in order to connect to the database, we will need to install Microsoft SQL Server Management Studio 2018, which is required for the connection.
- 7. Following the completion of the SQL Server Management studio 2018 installation, all that is required of us is to enter our credentials.
- 8. After the server has been successfully connected, we may, if required, walk through the tables.

| Microsoft SQL Server Management Studio     File Edit View Tools Window Help     G = 0 1 1 + | ·연리왕[기왕] · · · · · · · · · · · · · · · · · · · | Quick Launch (Ctrl+Q)          |
|---------------------------------------------------------------------------------------------|------------------------------------------------|--------------------------------|
| 8 ₩ ₩                                                                                       | 1日町 2月 199 199                                 |                                |
| Object Explorer                                                                             |                                                |                                |
|                                                                                             | g# Connect to Server ×                         |                                |
|                                                                                             | SQL Server                                     |                                |
|                                                                                             | Server type: Database Engine v                 |                                |
|                                                                                             | Authentication. SQL Server Authentication V    |                                |
|                                                                                             | Login: saviadmin ~                             |                                |
|                                                                                             | Remember password                              |                                |
|                                                                                             | Connect Cancel Help Options >>                 |                                |
|                                                                                             |                                                |                                |
|                                                                                             |                                                |                                |
|                                                                                             |                                                |                                |
|                                                                                             |                                                |                                |
|                                                                                             |                                                |                                |
|                                                                                             |                                                |                                |
|                                                                                             |                                                |                                |
|                                                                                             |                                                |                                |
| 🗇 Ready                                                                                     |                                                |                                |
| 🚦 🔎 Type here to search 🛛 📃 🚾 🙀                                                             | 🗏 🔼 刘 🔝                                        | 39% 単 ヘ 🖓 d() 🖙 ENG 156 am 🖓 - |

9. Once we've confirmed that everything is operating correctly with the SQL Server, we can go on to debugging the application. The credentials for the SQL server is server name: 'diffie.database.windows.net', login : 'raviadmin' and password : 'Ehf4uEnzTxq4LAP'.

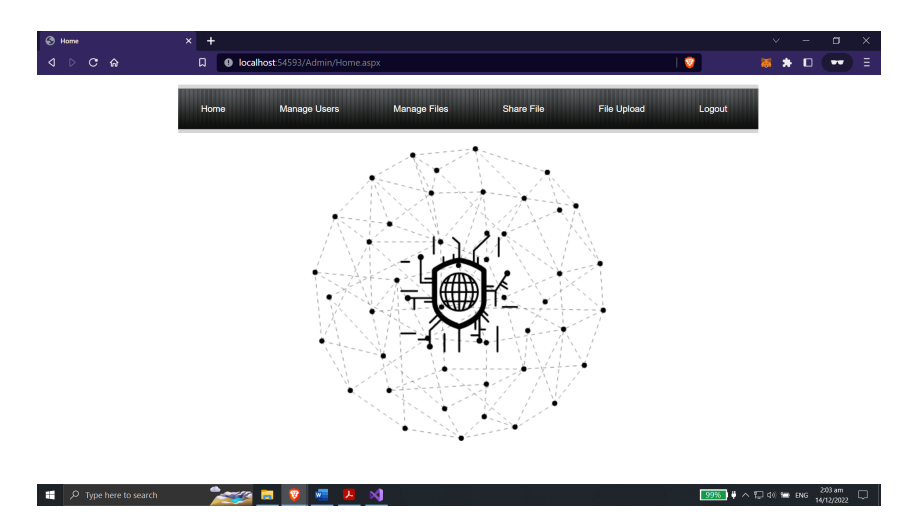

10. Because our application is meant to operate on the cloud, we have to deploy it in the Azure cloud server in order for it to happen. So in the next steps we will deploy the app in the Azure cloud.

#### 4 Deployment on Azure cloud

- 1. The first thing that we need in order to deploy anything is an Azure account, so when you have logged into your Azure account, follow these steps.
- 2. Therefore, to begin the process of deployment, we go to the Visual Studio file explorer, pick the solution, and then click the Publish button.
- 3. The choice will become available, at which point you must pick Azure from the list that appears, and after that you must select Azure app service, which is Azure's deployment service.

| The cont new on hoper                                                                                                    | Build Debug Test Analyzi                                                                                                    |                                                                    |                                                                                                    |                                                                                                    | P Deffie_Helm                                   | an                                                  |                                                                                                    |                                                                                                    |
|----------------------------------------------------------------------------------------------------|----------------------------------------------------------------------------------------------------|--------------------------------------------------------------------|----------------------------------------------------------------------------------------------------|----------------------------------------------------------------------------------------------------|-------------------------------------------------|-----------------------------------------------------|----------------------------------------------------------------------------------------------------|----------------------------------------------------------------------------------------------------|
| ◎ • ◎   전 • 🎥 💾 🚰   フ • ୧ •                                                                                                    |                                                                                                    | - 🕨 Continue - 🦀 🕑 -                                               |                                                                                                    | <b>0</b>   → : ? : #                                                                                                    | P Application Insight                           |                                                     |                                                                                                    |                                                                                                    |
| riocess: [1660] isexpressene                                                                                                    |                                                                                                    |                                                                    |                                                                                                    |                                                                                                    |                                                 |                                                     |                                                                                                    |                                                                                                    |
| A second second | Decision and a second second sec |                                                                    | Share, File.cope<br>entitledeler: Gi per si si co<br>decenti per si si co<br>decenti per si co<br>decenti per si c | Upload file aprice<br>why point again and a solution<br>to solution and a solution<br>to solution and a solution<br>to solution and a solution<br>and a solution and a solution<br>and a solution and a solution and a solution<br>and a solution and a solution and a solution and a solution<br>and a solution and a solution and a solution and a solution<br>and a solution and a solution and a s |                                                 |                                                     | Solution Explorer<br>Search Solution Explorer<br>Search Solution Terrife<br>Solution Terrife<br>Solution Terrife<br>Solution Terrife<br>Scope to This<br>New Solution<br>Add<br>Yellow Class Did<br>Manage Noife<br>Sart Options.<br>Sart a Stetune | Control Control      Control      Contro      Control      Control      Control      Control      Contro |
| 6 Discourse formed                                                                                                    |                                                                                                    |                                                                    |                                                                                                    |                                                                                                    | h 10020 (but                                    |                                                     |                                                                                                    |                                                                                                    |
| tput                                                                                                    |                                                                                                    |                                                                    |                                                                                                    |                                                                                                    |                                                 | - 9 x                                               | Browse With                                                                                                    |                                                                                                    |
| the thread build: has exited with code<br>pe thread builds has acted with code<br>in thread builds has acted with code<br>he thread builds has acted with code<br>he thread builds has exited with code<br>he thread builds has exited with code<br>histopress.exe" (CiR vd. 0.3039; /H<br>istepress.exe" (CiR vd. 0.3039; /H<br>integress.exe" has exited with code<br>the thread builds has exited with code                                                                                                    | <ul> <li>B (9x0),</li> <li>B (9x0),</li> <li>C (9x0),</li> <li>C (9x0),</li> <li>C (9x0),</li> <li>C (9x0),</li> <li>C (9x0),</li> <li>C (9x0),</li> <li>MISWC/1/MODT-1-1331545618729</li> <li>InvasWc/2/MODT-1-133154561872</li> <li>InvasWc/2/MODT-1-133154561872</li> <li>InvasWc/2/MODT-1-133154561872</li> </ul>                                                                                                    | 588468): Louded 'C:\WINDO<br>S88468): Louded 'C:\WINDO<br>Pilb.dll | uS\Microsoft.Net\ass<br>uS\Microsoft.Net\ass                                                                                                    | embly\GAC_32\System.Tra<br>embly\GAC_MSIL\System.B                                                                                                    | nsactions\v4.0_4.0.0.1<br>umerics\v4.0_4.0.0.0_ | \$_b77a5c561934e689\Sys1<br>b77a5c561934e689\Syster | Git<br>Cut<br>Copy<br>Passe<br>Copen Folder in<br>Save As Soluti<br>Hide Unloade                                                                                                    | Ctrl+X<br>Ctrl+C<br>Ctrl+V<br>T File Explorer<br>nal<br>on Filter<br>d Projects                                                                                                    |
| he thread @x4b9c has exited with code<br>he thread @x3ac has exited with code                                                                                                    | • 8 (\$**8).<br>8 (8**8).                                                                                                    |                                                                    |                                                                                                    |                                                                                                    |                                                 | ,                                                   | Properties Wir<br>Property Page<br>Dup Code Area                                                                                                    | dow F4<br>s Shift+F4<br>kris on Web Site                                                                                                    |

4. Following that, you will be prompted to choose a resource group; hence, it is necessary for us to establish a resource group dedicated to the hosting.

| D€ File Edit View<br>● - ● 😒 - 🖕 🔤<br>Process [1860] iisexpre | Git Project Build Debug T<br>↓ 10 + 01 + 10ebug → Any<br>sseme + 10 Ufecycle Even                                                                                                    | ist Analyze Tools Extr<br>CPU - IP Continue<br>rrs - Thread:                                        | ensions Window Help Search (O<br>• & C • R @ • H = O<br>- \ \ \ \ \ \ \ \ Stack F                                                                                | nme              | P Deffic Helman  P Application Insights - =        | – 🤨<br>بچ                 | 년 ×<br>ve Share 오 |
|---------------------------------------------------------------|----------------------------------------------------------------------------------------------------|----------------------------------------------------------------------------------------------------|----------------------------------------------------------------------------------------------------|------------------|----------------------------------------------------|---------------------------|-------------------|
| Share, Filesagance 🕴<br>Connected Services<br>Publish         | Configuration Publick & 20 Homese<br>Diffice: White Deproprieta<br>Anarr App Service (Vited<br>Anarr App Service (Vited<br>Anarr App Service (Vited<br>Anarr App Service (Vited<br>Anarr App Service (Vited<br>Anarr App Service)<br>(In Ready to publish<br>Service)<br>Service<br>Service<br>S | ngues Europeones<br>Publish<br>Select existing or crear<br>Target<br>Specific target<br>App Sirvice | Databases Alerts  te a new Acute App Service  statisticopon name Acute for Solucies  vinov  secuti Acute for Solucies  secuti App Service  app Service Instances | Share, File appx | tiptad file apex                                   | ion Explorer<br>小 引 「     | × # ×             |
|                                                               | Hoomg<br>Suborphon<br>Resource group<br>Resource name<br>Service Dependencies<br>There are currently no service de<br>Add a survice dependency                                                                                                    |                                                                                                    |                                                                                                    |                  | Hodny Run<br>anfinioning Wet Europe, D1)<br>Espon. |                           |                   |
| 🗖 Ready                                                       |                                                                                                    |                                                                                                    |                                                                                                    |                  | 🔘 ravideokar99 / Detfie Helman thesis 🌴 0 🔺 🖋      | 14 ♦ Deffie_Heiman ← 🌱 ma | ster2 🔺 🦺         |
| Type here                                                     | to search                                                                                                    | <u> 🔁 🗖 🔮 🖷</u>                                                                                     |                                                                                                    |                  |                                                    | 99% 🛛 🖗 🛆 💭 di) 🖼 ENG 📊   | r12/2022          |

- 5. Following the steps of building and choosing the location for your hosting, choose the app service, and then proceed to examine your application. After that, we are able to launch our site by clicking on the publish button.
- 6. After the site has been properly deployed, we will be able to see the application while it is operating on the cloud servers. The URL that you will see is your application's domain name. https://diffie.azurewebsites.net

## 5 Application insights

- 1. After successfully logging in, we are able to view the initial page, which is the homepage of the website. The site has been successfully deployed, and we can now begin encrypting our files. The credentials for the login in the admin portal is 'x20207077' and the password is 'x20207077@student.ncirl.ie'
- 2. Multiple options, including "Add a User," "Manage the Files," "Share the Files," and "Upload a File," are shown for us to peruse here.

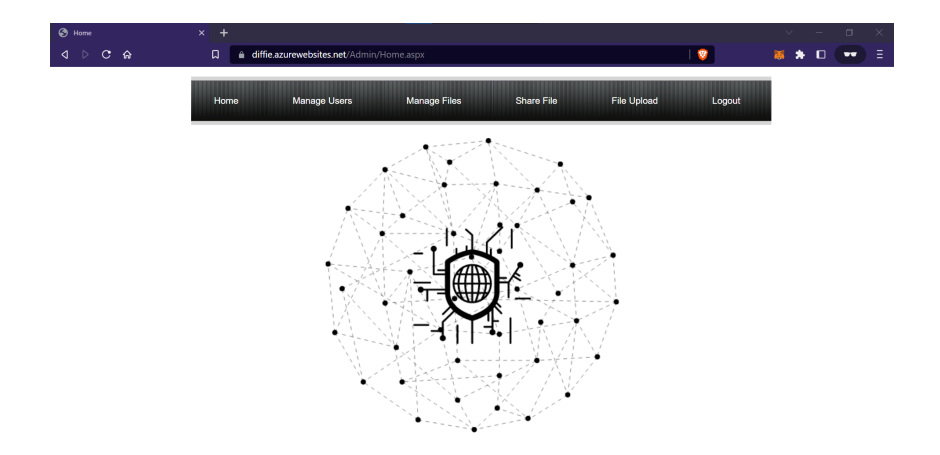

3. Within the manage users page, we have the ability to add a user by simply filling out the required information and the mail ID. At this point, a password is created for the user to use when logging in to the user side portal. Once you have logged in to the user site, you will have the option to change your password.

| 🕙 Home | × +                                                       |     | $\sim$ | - | ۵  | × |
|--------|-----------------------------------------------------------|-----|--------|---|----|---|
|        | C diffie.azurewebsites.net/Admin/Add_New_User.aspx        |     | *      |   | •• | Ξ |
|        | Home Manage Users Manage Files Share File File Upload Log | out |        |   |    |   |
|        | Full Name:-                                               |     |        |   |    |   |
|        | Address:-                                                 |     |        |   |    |   |
|        |                                                           |     |        |   |    |   |
|        |                                                           |     |        |   |    |   |
|        |                                                           |     |        |   |    |   |

4. Following successful completion of the registration form, an email with the user's login credentials will be sent to the address provided.

| =      | M Gmail            | ٩   | Search mail                                                                                       | <del>≆</del> ⑦ � Ⅲ            | C        |
|--------|--------------------|-----|---------------------------------------------------------------------------------------------------|-------------------------------|----------|
| 0      | Compose            | ÷   |                                                                                                   | 1 of 243 < 🔪 🔳 👻              | <b>1</b> |
|        | Inbox              | 209 | User Details Index ×                                                                              | 8 B                           |          |
| ☆<br>© | Starred<br>Snoozed |     | ravideokarproject@gmail.com                                                                       | 2:28 AM (0 minutes ago) 🕁 🕤 🗄 | ø        |
| ⊳      | Sent               |     | This is to inform you that your Username is 'ravideokar2200@gmail.com' And Password is 'VrrCKkJ6' |                               | 4        |
| Ň      | Drafts<br>More     |     |                                                                                                   |                               | _        |
| Lab    | els                | +   | • Reply A Forward                                                                                 |                               | +        |
|        |                    |     |                                                                                                   |                               |          |
|        |                    |     |                                                                                                   |                               |          |

5. We can see the file upload input for the encryption by going to the area labeled "File Upload." The process of encrypting the data begins whenever we upload a new file via the file explorer.

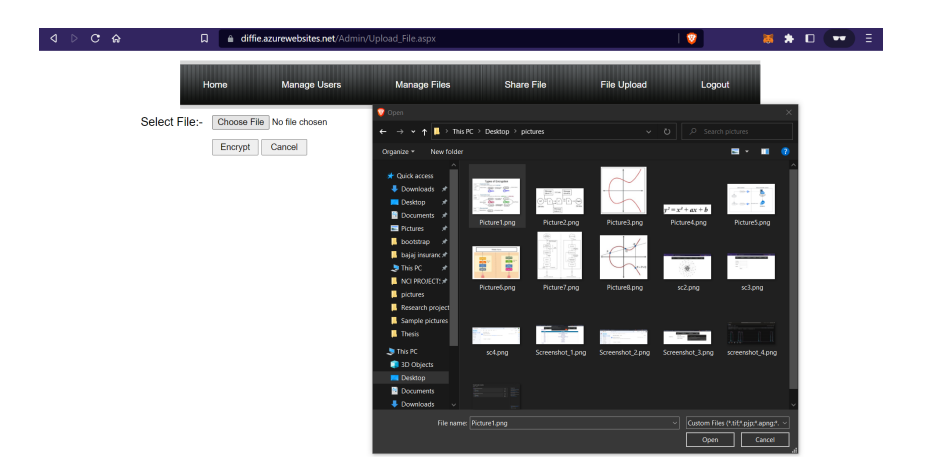

6. When the file has been successfully uploaded, a list of files that have been encrypted in the past, beginning with the most recent file, will be presented. It is advised that you upload files that are less than 2 mb in size since the server capacity is limited. The time when the encryption was performed is indicated at the very top.

| . н | ome |   | × +            |                                                                                                    | Ŷ | -   | ۵ |
|-----|-----|---|----------------|----------------------------------------------------------------------------------------------------|---|-----|---|
|     |     | ŵ | □ 🔒 diffie.aa  | zurewebsites.net/Admin/Manage%20Files.aspx?msg=add&time=70 0                                                | 8 | • • | - |
|     |     |   | Home           | diffic azurewebsites net says<br>Manage File Uploaded Successfully, Uploading Time : Times le Upload Logout |   |     |   |
|     |     |   | Upload File    |                                                                                                    | - |     |   |
|     |     |   | <u>file_id</u> | <u>file_name</u>                                                                                            |   |     |   |
|     |     |   | 7010           | visa.jpeg                                                                                                   |   |     |   |
|     |     |   | 8010           | Sayonee Hiran Resume.docx                                                                                   |   |     |   |
|     |     |   | 8011           | dataG.PNG                                                                                                   |   |     |   |
|     |     |   | 9010           | Gantt chart.jpg                                                                                             |   |     |   |
|     |     |   | 10010          | wallpaperflare.com_wallpaper.jpg                                                                            |   |     |   |
|     |     |   | 11010          | Picture1.jpg                                                                                                |   |     |   |
|     |     |   | 11011          | 12.png                                                                                                    |   |     |   |
|     |     |   | 11012          | Capture.PNG                                                                                                 |   |     |   |
|     |     |   | 11013          | law.jpeg                                                                                                    |   |     |   |
|     |     |   | 11014          | Hadoop.png                                                                                                  |   |     |   |
|     |     |   | 123456         |                                                                                                    |   |     |   |

7. We are able to share the ECC key that is created for a file using the Share file menu tab. This key will be shared with the user for whom we previously signed up or with whomever is selected from the drop-down menu.

| lome<br>⊲ ⊳ C A | × +<br>a diffie azurewebsites.net/Admin/Share, File.aspx | 🦁      | × - 0 | × |
|-----------------|----------------------------------------------------------|--------|-------|---|
|                 | Home Manage Users Manage Files Share File File Upload    | Logout |       |   |
|                 | View Shared Files                                        |        | -     |   |
|                 | Select User:- (avideokar2209@gmail.com v)                |        |       |   |
|                 | GERCLINE, Incoming                                       |        |       |   |

- 8. The key that is shown in the picture is the decryption key for the file that you have chosen to share with others.
- 9. Now that we have shared the file, we may log out of the admin site and utilize the user login credentials that were previously sent to user. These credentials can be found in the original email from earlier.

| ଏ ୬ ୯ ଜ                                                                                                  | 📮 🔒 mail.google.com/mail/u/1/#inbox/FMfcgzGrbbtFtVXlKgCVqnZSXVcvPlzh 🔍 🖉 🛛 🖉                                                                                                    | ≤ 50 C <b>*</b> 10 C =                         |
|----------------------------------------------------------------------------------------------------|----------------------------------------------------------------------------------------------------|------------------------------------------------|
| = 附 Gmail                                                                                                | Q Search mail I                                                                                                    | Ø 🕸 III 🚺                                      |
| Compose                                                                                                  |                                                                                                    | 1 of 243 < 🗲 🖬 👻 🛅                             |
| Inbox 209                                                                                                |                                                                                                    | ə C 🖸                                          |
| ☆     Starred       ③     Snozed       ▷     Sent       〕     Drafts       ∨     More       Labels     + | avideokarproject@gmail.com       231         torme +       The Secret Key for Decryption is TYYDAUX18/TSograp.GUg/ssq43LSXmt1Ys22tGuYrd         Got it, thankst       Thanks, Til check it out.         (+, Raply)       (+) Forward                                                                      | AM (0 minutes ago) 🛧 🛧 [                       |
| Fill<br>15<br>15<br>15<br>15<br>15<br>15<br>15                                                           | Home         View Shared Files         Charge Password         Logout           2.1d         File Name         #           113         12.png         Dr           115         dataG.PNG         Dr           147         RaviDeokar_Grad_CV.doc         Dr           149         Picture1.png         Dr | Action<br>wmload<br>wmload<br>wmload<br>wmload |

10. After we see the file in the shared section , we just the need decryption key which was sent earlier while sharing the file and we can download the file.

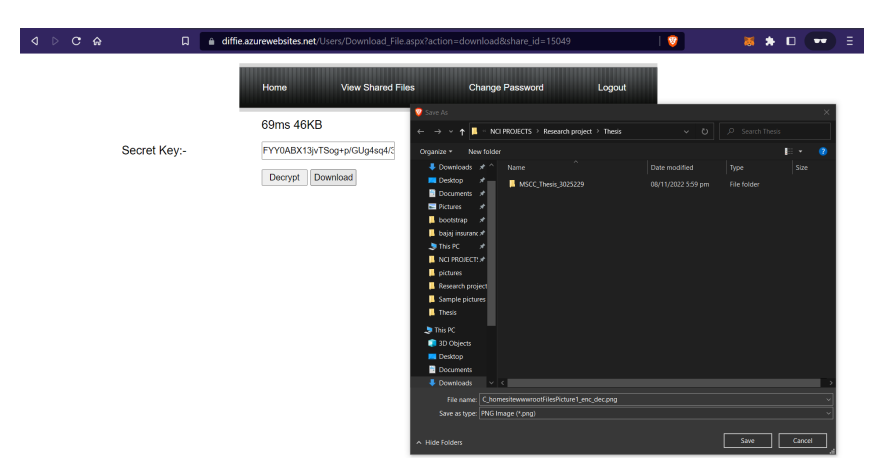

## References